## ~STB-IDの確認方法~

ご利用中のSTB機種によりSTB-IDの確認方法が異なります。 以下の\_\_\_\_\_よりご利用中の機種を特定し、操作によりSTB-IDをご確認ください。

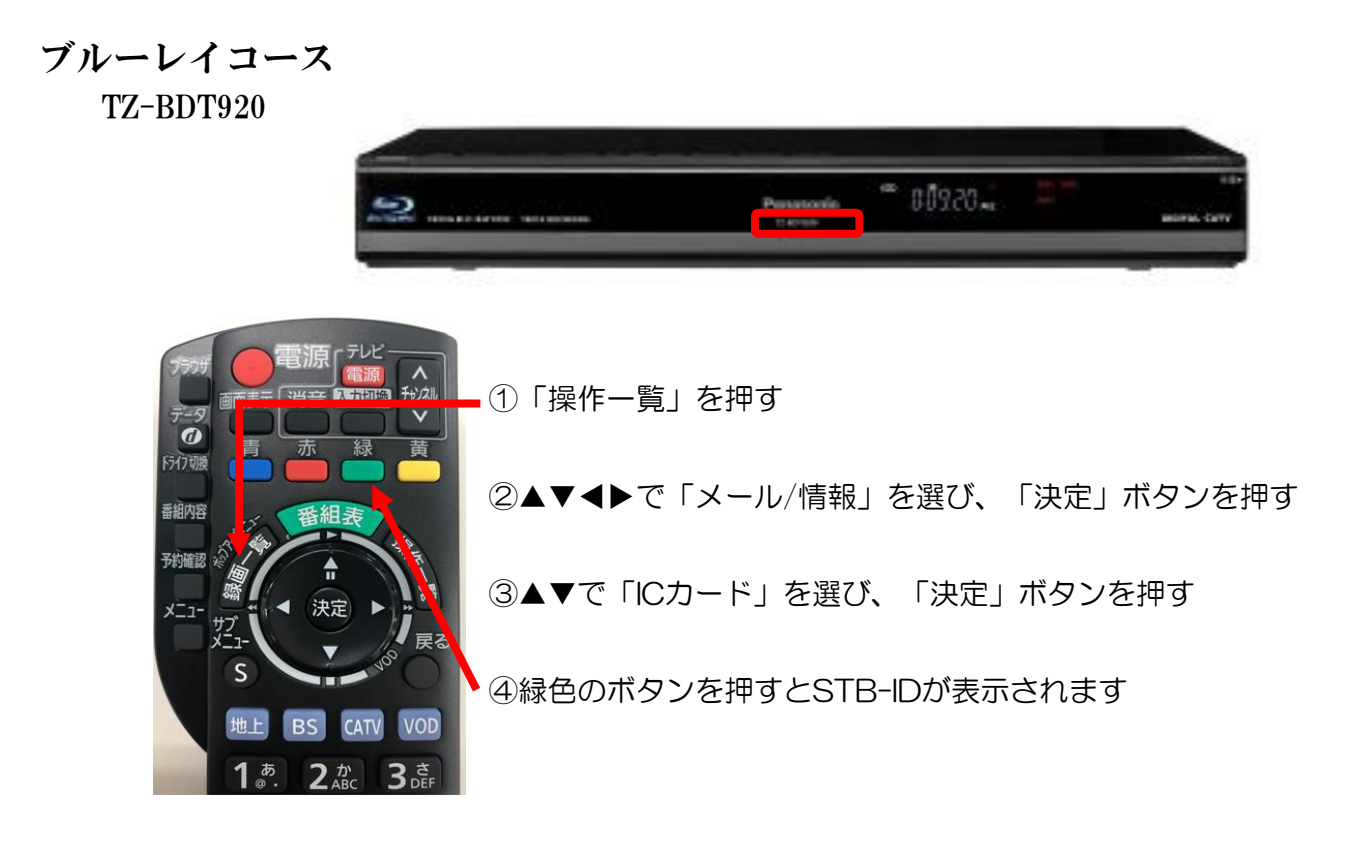

## 4Kベーシックコース/ベーシックコース/HDDコース TZ-HT3000BW/TZ-HDW610PW/TZ-HDT620PW/TZ-HDT621PW

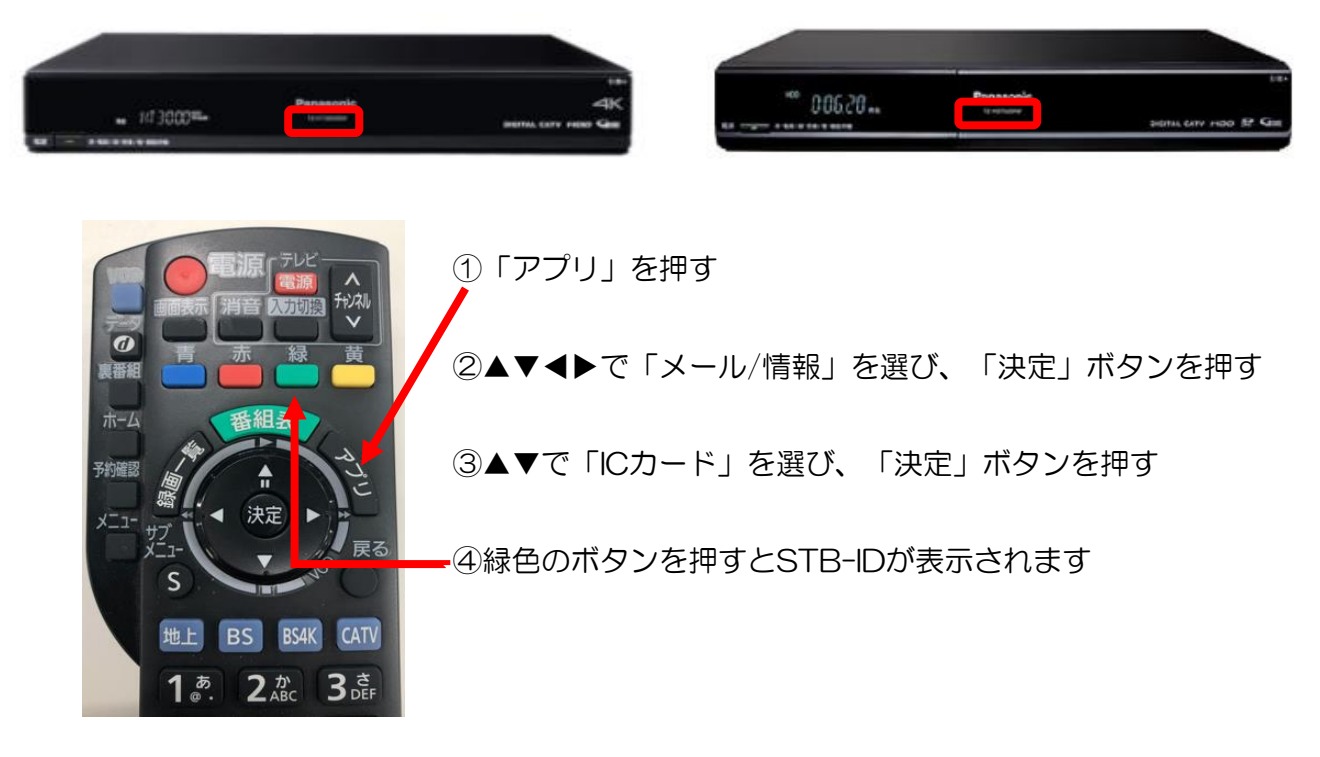

TZ-DCH2810

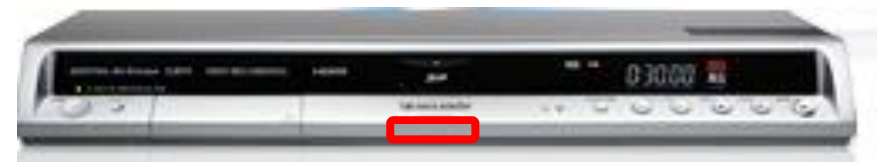

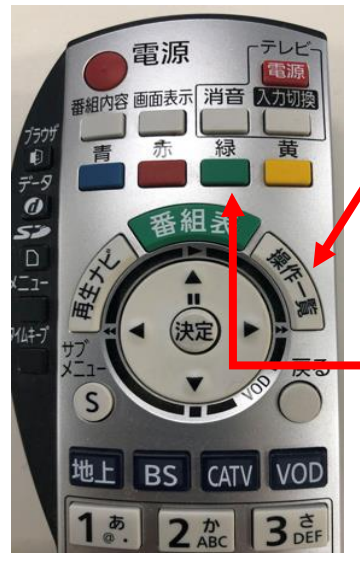

①「操作一覧」を押す

②▲▼◀▶で「情報を見る」を選び、「決定」ボタンを押す

③▲▼で「ICカード」を選び、「決定」ボタンを押す

●④緑色のボタンを押すとSTB-IDが表示されます

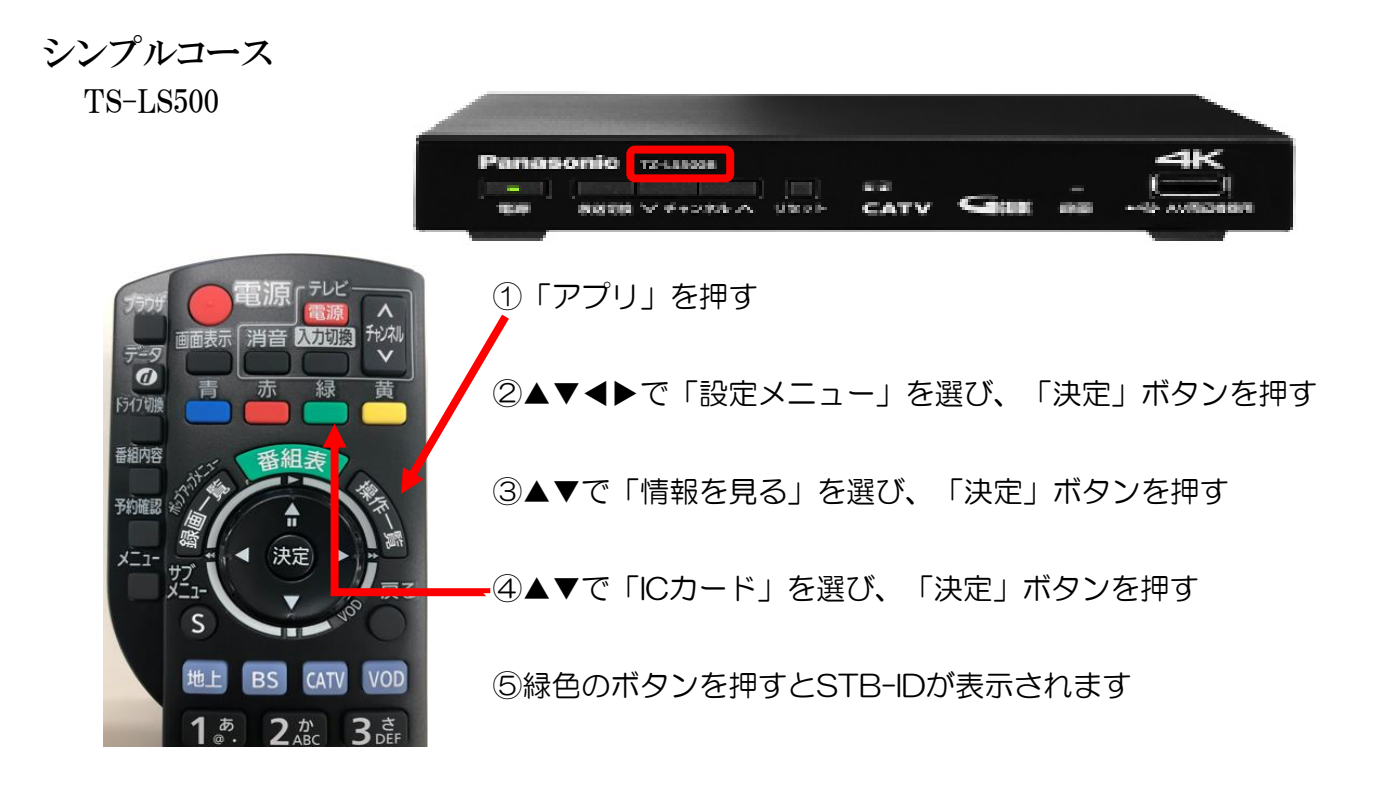

TZ-LS200/TZ-LS300

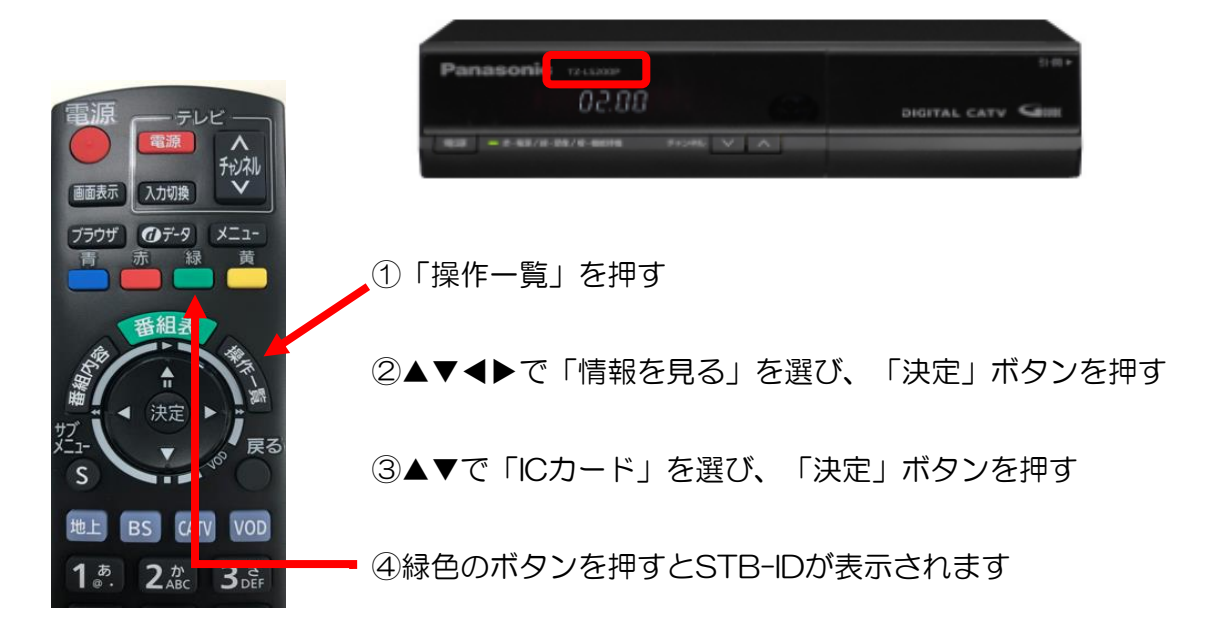

TZ-DCH520

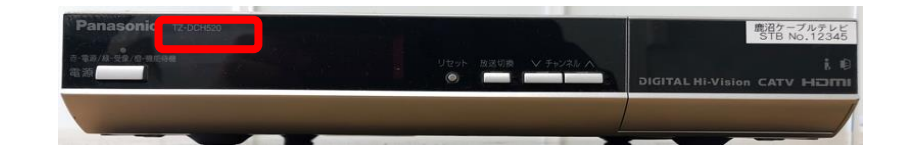

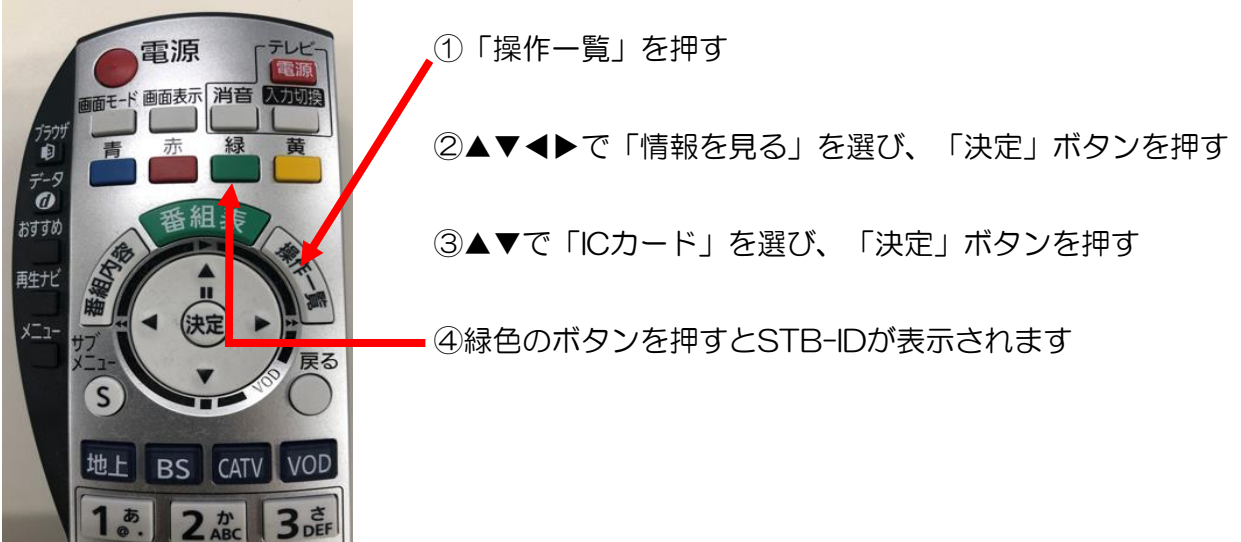